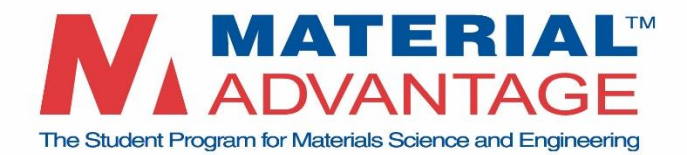

## Material Advantage Bulk/Group Payment Instructions

For any instance where more than one membership is being submitted from the same institution and where a single payment source (Credit Card, ACH/Wire, Check, etc.) is being used to pay for these multiple memberships, please use the below process.

Instructions for students:

1. Visit the online Material Advantage application at <u>https://www.tms.org/MA</u>. You will see the below screen. Enter your information here.

If you do not already have an account, one will be created once you select Create Account.

If you happen to already have an account, the system will notify you that the username is already in use. Please select Sign In instead.

| The Student Program for Materials St    | ERIAL <sup>TM</sup><br>NTAGE<br>cience and Engineering                           | Sign In                                             |
|-----------------------------------------|----------------------------------------------------------------------------------|-----------------------------------------------------|
| Create an Account o                     | or Sign In                                                                       | If you already have an account, <u>Sign In</u> with |
| Already have an account? Please sign in | to continue. If not, please begin the membership process by creating an account. | your login credentials.                             |
| *First Name                             |                                                                                  |                                                     |
| *Last Name                              |                                                                                  |                                                     |
| *Country United States                  | ✓                                                                                |                                                     |
| *E-mail Address                         |                                                                                  |                                                     |
| ★UserName                               |                                                                                  |                                                     |
| Your password must be at least 7 charac | ters long and contain both letters and numbers.                                  |                                                     |
| *Password                               |                                                                                  |                                                     |
| *Confirm Password                       |                                                                                  |                                                     |
| Create Account                          | Once you input the above details select                                          |                                                     |
|                                         | Create Account If no existing account is                                         |                                                     |
|                                         | found one will be created for you                                                |                                                     |
|                                         | Tound, one will be created for you.                                              |                                                     |

\*\*At this point, note the First Name, Last Name, and Email Address that is associated with your account. The payment coordinator will need these details.\*\*

2. Proceed through the various sections (Contact Information, Demographics, and Academic Status), filling in as much information as possible. Once finished, click <u>Next</u>.

Г

| <ul> <li>Please indicate your<br/>anticipated academic<br/>status for the coming<br/>calendar year,<br/>January through<br/>December (required):</li> </ul> | I don't expect any changes in my academic status                                                                                                    | ~ |
|----------------------------------------------------------------------------------------------------|----------------------------------------------------------------------------------------------------|---|
| Please check the<br>following key word(s)<br>that best describe<br>your interest (mark all<br>that apply):                                                  | □ Aluminum □ Biomaterials □ Ceramics & Glas<br>□ Coatings □ Composites □ Education<br>□ Foundry □ Iron & Steel □ Magnesium<br>□ Metallurgy □ Polymers □ Titanium | s |
| Next                                                                                                    | Once finished inputting your details, click<br><u>Next</u> to proceed to the next screen.                                                                        |   |

3. The next screen details your Communication Preferences. Please fill this out then click Next.

| Communicati                                                                                                    | on Preferences                                                                                                    |                                                                             |
|----------------------------------------------------------------------------------------------------|----------------------------------------------------------------------------------------------------|-----------------------------------------------------------------------------|
| Yes, I agree to receive communi<br>societies. For details on how the<br>Advantage website.                                                                                                    | cations from the Material Advantage membership program<br>e societies manage your information, view the <u>privacy pol</u>             | n and the Material Advantage partner<br><u>icies</u> posted on the Material |
| Want to learn more about the Ma<br>more of the individual partner so<br>ASM International<br>Association for Iron & Steel Tech<br>No additional communications a<br>The American Ceramic Society | nterial Advantage partner societies? Receive additional up<br>ocieties by selecting the appropriate boxes:<br>hnology<br>are necessary | odates and information from one or                                          |
| Next                                                                                                    | Click <u>Next</u> once you've made your selections.                                                                                    |                                                                             |

4. On the Join Material Advantage screen, click Add to Cart.

| •    | Join Material Advantage       |                             |                            |  |  |
|------|-------------------------------|-----------------------------|----------------------------|--|--|
| Term | dates 12/1/2023 to 12/31/2024 |                             |                            |  |  |
| Due  | s Payments                    |                             |                            |  |  |
|      | Item                          | Unit Price                  | Quantity Amount            |  |  |
|      | Material Advantage Dues       | 30.00                       | 1 30.00                    |  |  |
|      |                               | Select <u>Add to Cart</u> . | Subtotal 30.00 Add to Cart |  |  |

5. Once added to your chart, the website will confirm.

| Join Material Advantage |                                              |                  |          |         |  |
|-------------------------|----------------------------------------------|------------------|----------|---------|--|
| This item               | has been added to your cart <u>View Cart</u> |                  |          |         |  |
| Term dates              | 12/1/2023 to 12/31/2024                      |                  |          |         |  |
| Dues Payment            | 2                                            |                  |          |         |  |
| ltem                    |                                              | Unit Price       | Quantity | Amount  |  |
| Material Adv            | antage Dues                                  | 30.00            | 1        | 30.00   |  |
|                         |                                              |                  | Subtota  | I 30.00 |  |
|                         |                                              | <u>View Cart</u> | Update   | e Cart  |  |

Your Material Advantage account is now created. You may safely navigate away from the online application, <u>Sign Out</u>, or proceed to <u>View Cart</u>. If viewing chart, be sure to <u>NOT</u> include payment if you are part of a bulk/group payment.

6. Please provide the **First Name**, **Last Name**, and **Email Address** that is associated with your account to the payment coordinator. A group list will be created for payment and processing purposes.

NOTE: Activation of a student membership will occur once the group payment is processed. An automatic welcome email, including login details for the four Material Advantage Partner societies, will be sent.

Instructions for payment coordinator and/or Faculty Advisor:

 Once the students send you their account details (see step 6 above), please compile their information into a spreadsheet and send to <u>tmsgeneral@tms.org</u>. The payment method should also be specified at this time.